## Food Stamp Attributed Amount Related Benefit Notice

### All

*A User's Guide: Transitional Assistance Programs and BEACON* – Update 066

This update transmits the following changes:

- Chapter XIV, Section D: Other Income This section has been revised to delete procedures for the manual process used to determine the Food Stamp Attributed Amount for individuals with a cash program sanction that is subject to the Riverside Rule. Information has been added to describe the automated process that calculates and enters the correct Food Stamp Attributed Amount.
- Chapter XVI, Section H: Related Benefits This section now includes information about the Related Benefit Notice, which is used to notify recipients of additional benefits beyond the regular semimonthly cash or monthly FS benefit.

## **ESP Services – Transportation**

### TAFDC

*A User's Guide: Transitional Assistance Programs and BEACON* – Update 067

This update transmits the following changes:

- 1. The maximum monthly amount of transportation payments to a TAFDC active or closed AP has increased from \$71 to \$80.
- 2. The length of time a closed TAFDC AP can receive transportation payments has increased from 60 days to six months.

# FYI

## **BEACON Help Revisions**

The following is a list of Help windows that have been updated. The list reflects updates made to both the primary and secondary windows.

### Application

- Fields & Buttons
- Application

Warnings, Edits & Messages

### **AU Composition Results**

- Fields & Buttons
- Active by Grantee Name (View)
- Active by Program (View)
- Appointments to
  Schedule\Reevaluation
  Due (View)
- AU Composition Results -AU Tab
- AU Composition Results
- AU Composition Results Inquiry Mode (Pop-up)
- AU Composition Results
  Update Mode (Pop-up)
- Change a Presumptive EA
  AU to an EA-Regular AU
  or EA-Six Months AU
  ("How To")
- Change the Reevaluation
  End Date for an EA Presumptive AU ("How To")
- Complete Verifications for an EA-Presumptive AU ("How To")
- Determine Financial
  Eligibility for Presumptive
  Eligibility ("How To")
- Identify EA-Presumptive AUs ("How To")
- Terminate an Ineligible
  Presumptive EA AU ("How To")
- Warnings, Edits & Messages

### Citizenship

- Fields & Buttons